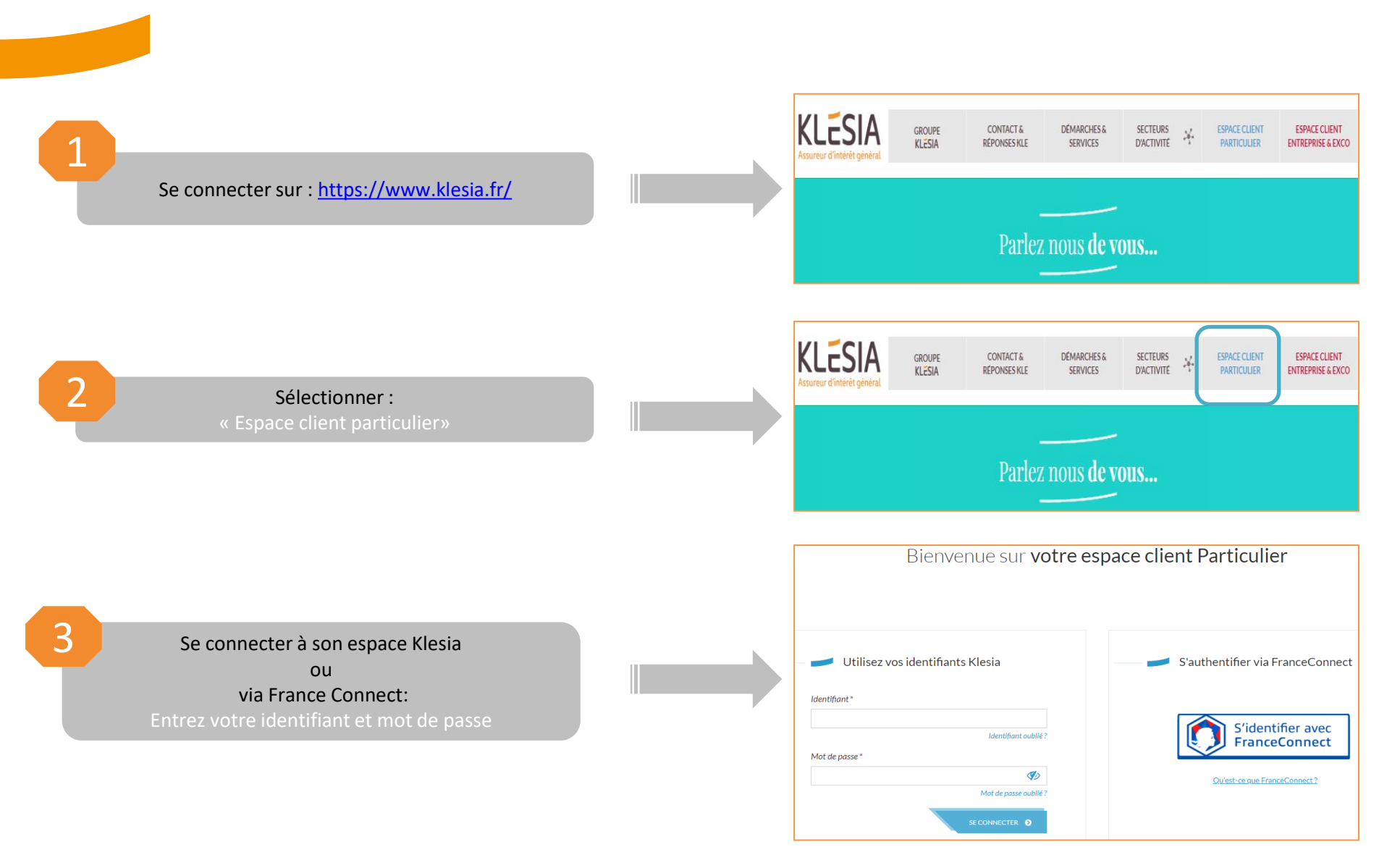

1 KLESIA

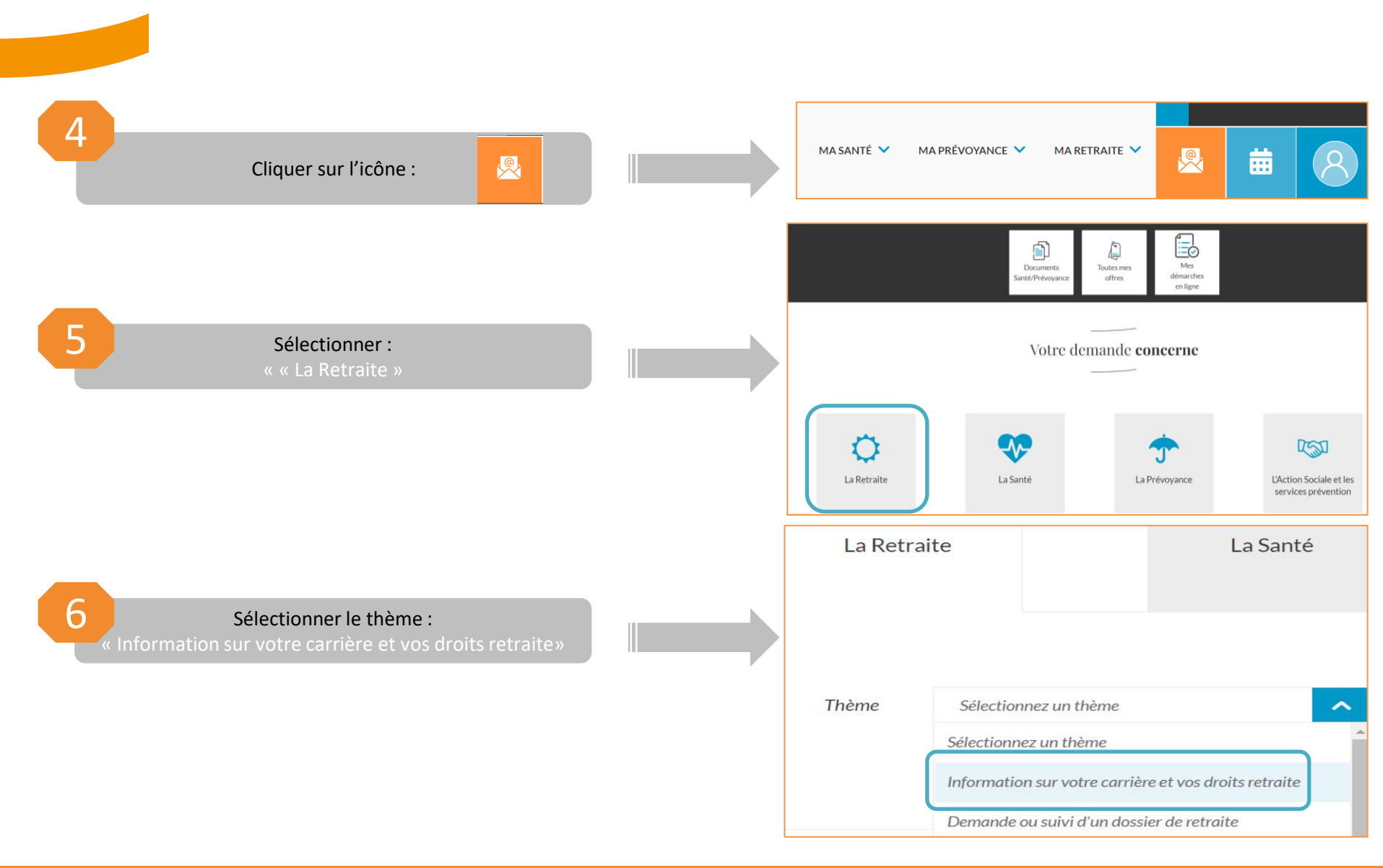

<sup>2</sup> KLESIA

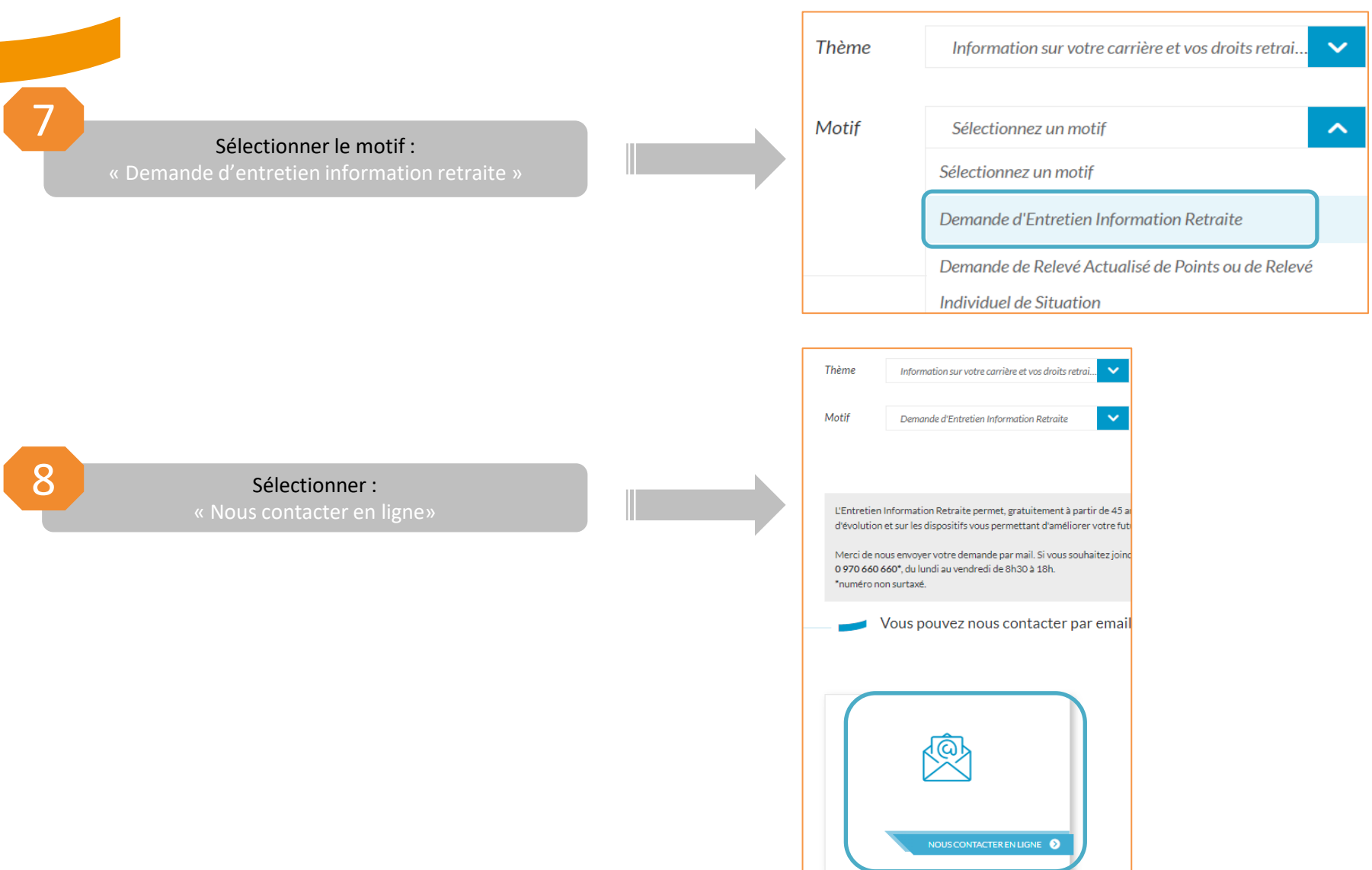

**3 KLESIA** 

9

Le formulaire de contact est prérempli de votre numéro de sécurité sociale :

compléter votre message » et cliquer sur « Envoyer »

| 275xxxx                                                                                                    |                                                     |   |      |
|----------------------------------------------------------------------------------------------------|-----------------------------------------------------|---|------|
| Votre message *                                                                                                    |                                                     |   |      |
|                                                                                                    |                                                     |   |      |
|                                                                                                    |                                                     |   |      |
|                                                                                                    |                                                     |   |      |
|                                                                                                    |                                                     |   |      |
|                                                                                                    |                                                     |   |      |
|                                                                                                    |                                                     |   | <br> |
| Vous pouvez ajouter ju                                                                                                    | squ'à 5 pièces jointes                              | 0 | <br> |
| Vous pouvez ajouter ju<br>Envover un document                                                                                                    | squ'à 5 pièces jointes                              | 0 |      |
| Vous pouvez ajouter ju<br>Envoyer un document                                                                                                    | squ'à 5 pièces jointes                              | 0 |      |
| Vous pouvez ajouter ju<br>Envoyer un document<br>Choisissez un fichier                                                                                | squ'à 5 pièces jointes<br>Aucun fichier choisi      | • |      |
| Vous pouvez ajouter ju<br>Envoyer un document<br>Choisissez un fichier<br>5 fichiers au maximum.<br>Limité à 2 Mo                                     | squ'à 5 pièces jointes<br>Aucun fichier choisi      | • |      |
| Vous pouvez ajouter ju<br>Envoyer un document<br>Choisissez un fichier<br>5 fichiers au maximum.<br>Limité à 2 Mo.<br>Types autorisés : pdf. jpeg. jp | squ'à 5 pièces jointes<br>Aucun fichier choisi      | • |      |
| Vous pouvez ajouter ju<br>Envoyer un document<br>Choisissez un fichier<br>5 fichiers au maximum.<br>Limité à 2 Mo.<br>Types autorisés : pdf, jpeg, jp | squ'à 5 pièces jointes<br>Aucun fichier choisi<br>3 | • |      |

Un conseiller retraite va vous contacter.

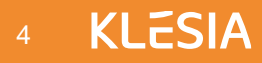